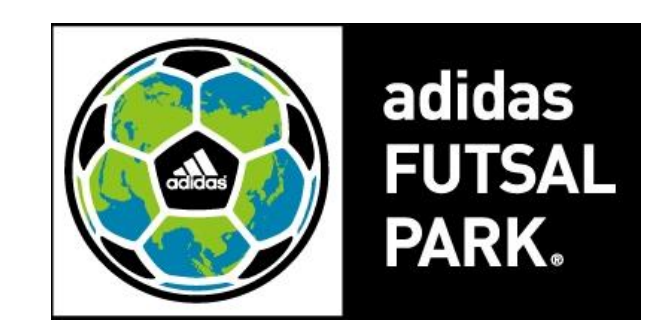

# アディダスフットサルパーク ポイントマニュアル

2021.5.17(月)よりポイントをシステムへ移行します。

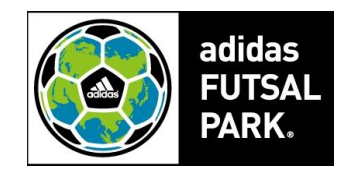

| 内容            | ページ |
|---------------|-----|
| ① ポイントの利用方法   | 3~6 |
| ② 保有ポイントの確認方法 | 7~9 |

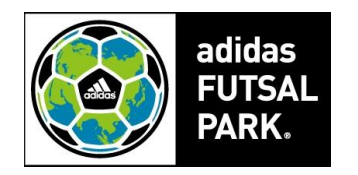

# ① | ポイントの利用方法

# ② | 保有ポイントの確認方法

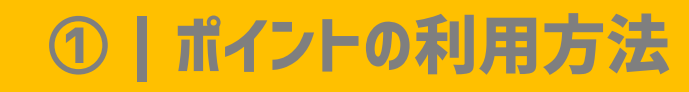

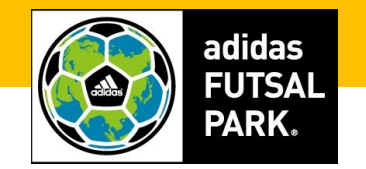

### ルパーク 池袋

会 個人参加 マッチメイク スクール その他プログラム 利用規約 お問い合わせ メンバー登録

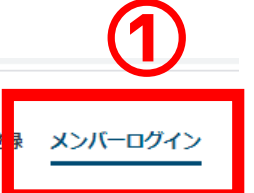

### ログイン

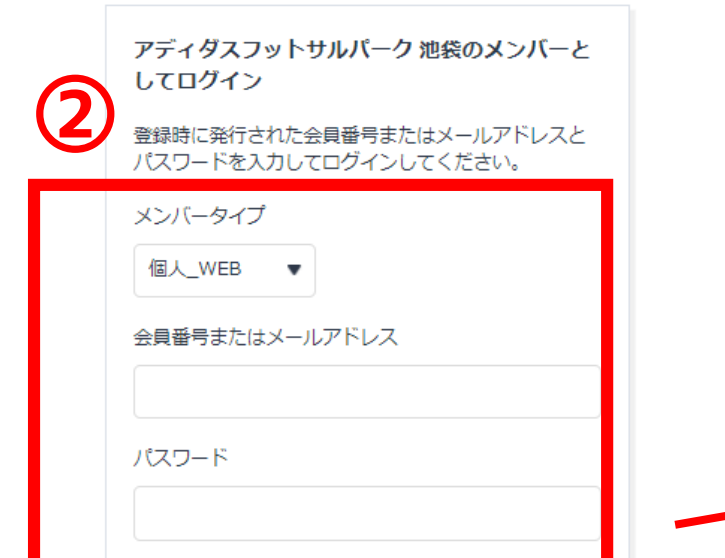

ログイン

会員番号、ハ人ワートをお忘れの場合、電話またはメ ールでお問い合わせください。

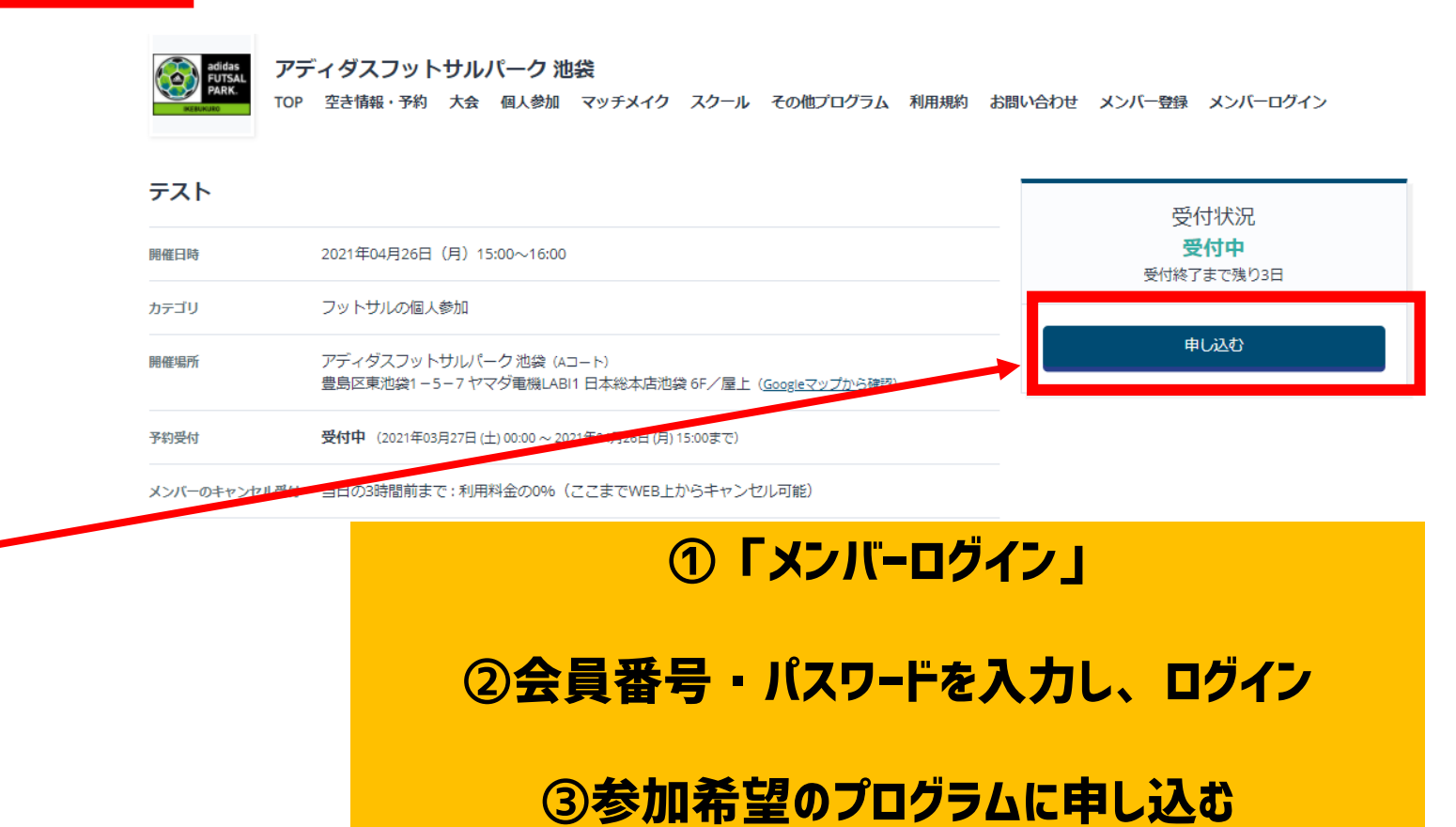

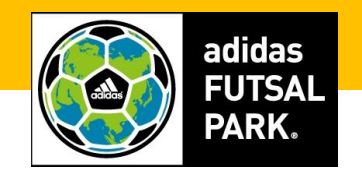

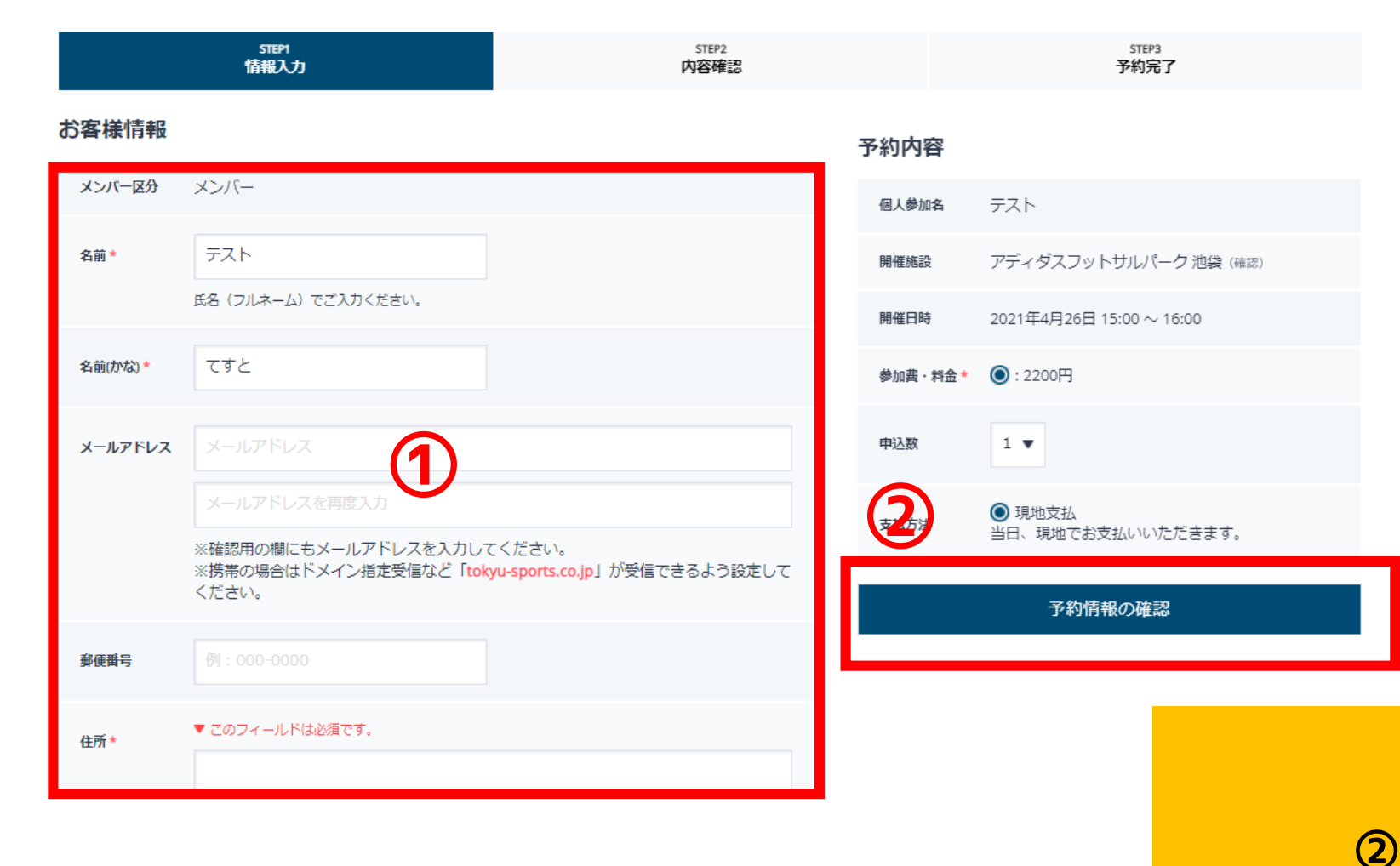

①情報を入力
②「予約情報の確認」を選択

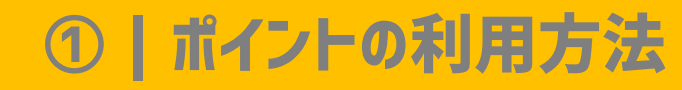

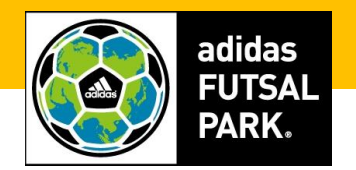

### 予約内容

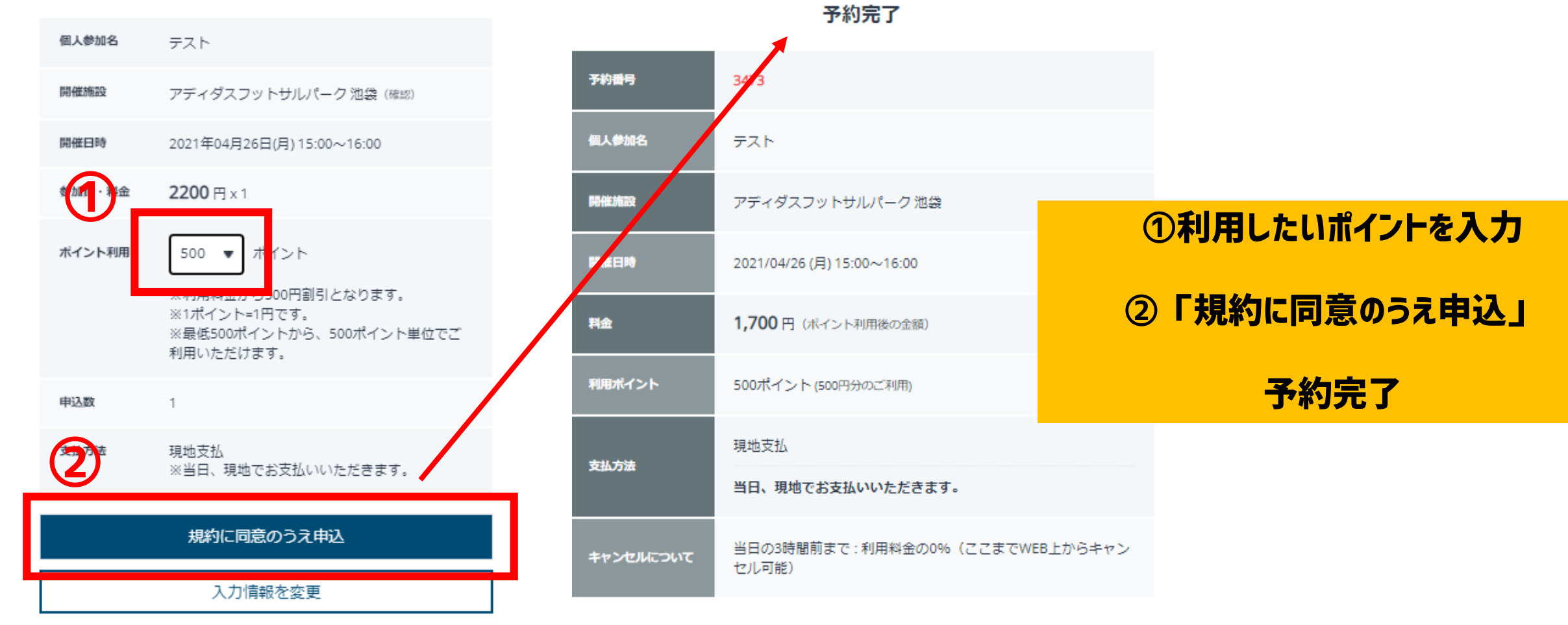

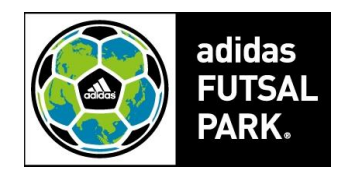

# ① | ポイントの利用方法

# ② | 保有ポイントの確認方法

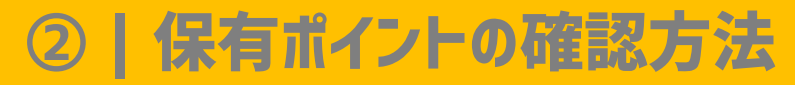

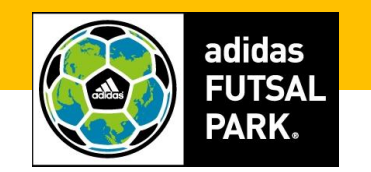

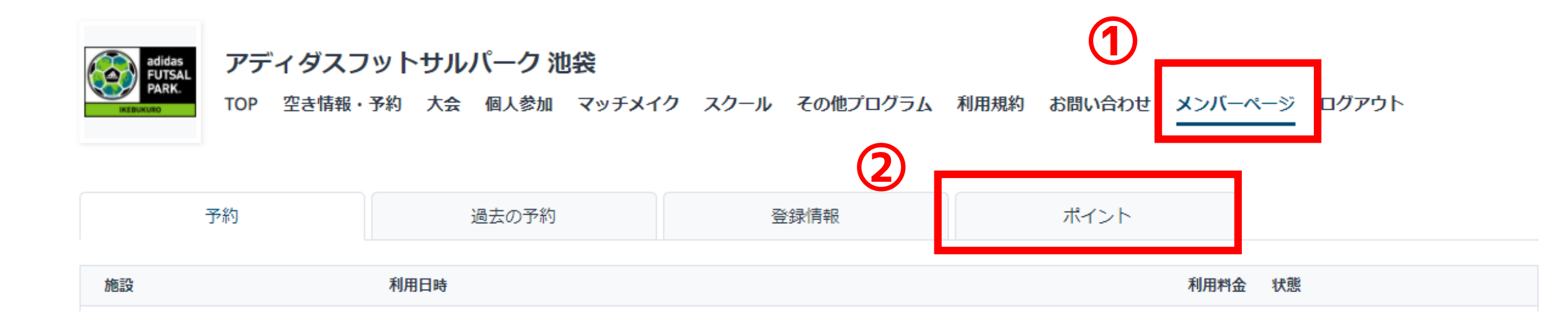

| ログイン後         |  |
|---------------|--|
| ①「メンバーページ」を選択 |  |
| ②ポイントを選択      |  |

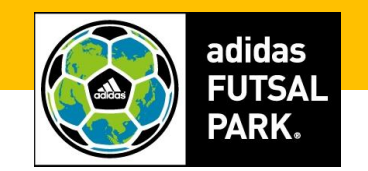

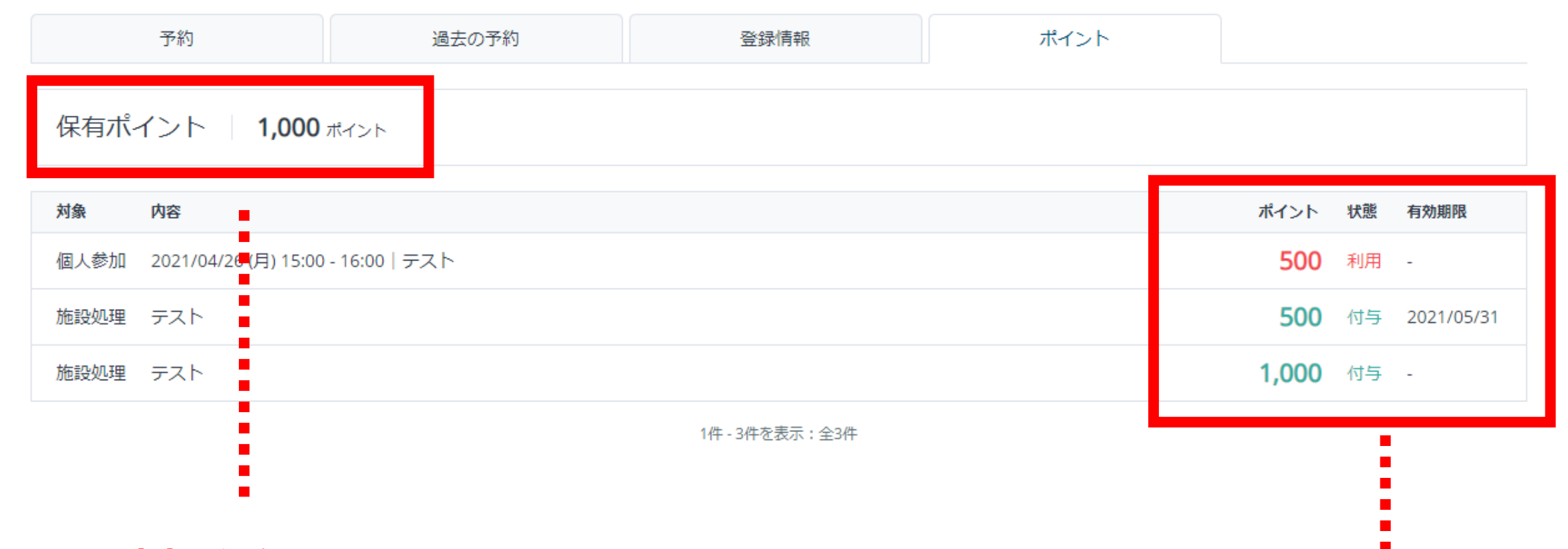

現時点で保有しているポイント (利用予定のポイントは含まれておりません)

付与・利用履歴一覧 有効期限はポイントの有効期限です。 期日までにご利用ください。